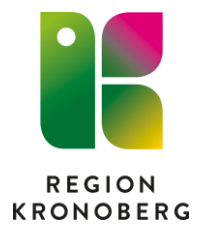

## Skapa fraser i Cosmic

Fraser skapas i vyn Fraseditorn.

- 1. I rullisten "Fraser för arbetsenheten", välj enhet som frasen ska finnas på.
- 2. Klicka på Ny fras.
- 3. I fältet "Editera/lägg till fras" fyll i följande information:

**Ersätt**: Skriv **kortkommandot**. För att undvika att någon omedvetet skriver ett kortkommando och får en text som oväntat faller ut, bör kommandot inte förväxlas med vanliga ord eller förkortningar.

## Med: Skriv texten/ordet.

Man kan även lägga till fält som inte är ifyllda, ett så kallat stopptecken. Det är fördelaktigt att använda sig av stopptecken om man har en standardtext men sedan ska fylla i uppgifter som namn eller ett datum. Klicka så att markören hamnar där stopptecknet ska vara och klicka **Infoga stopptecken**. Tänk på att ha ett mellanslag före och efter varje stopptecken om det inte följs av ett skiljetecken.

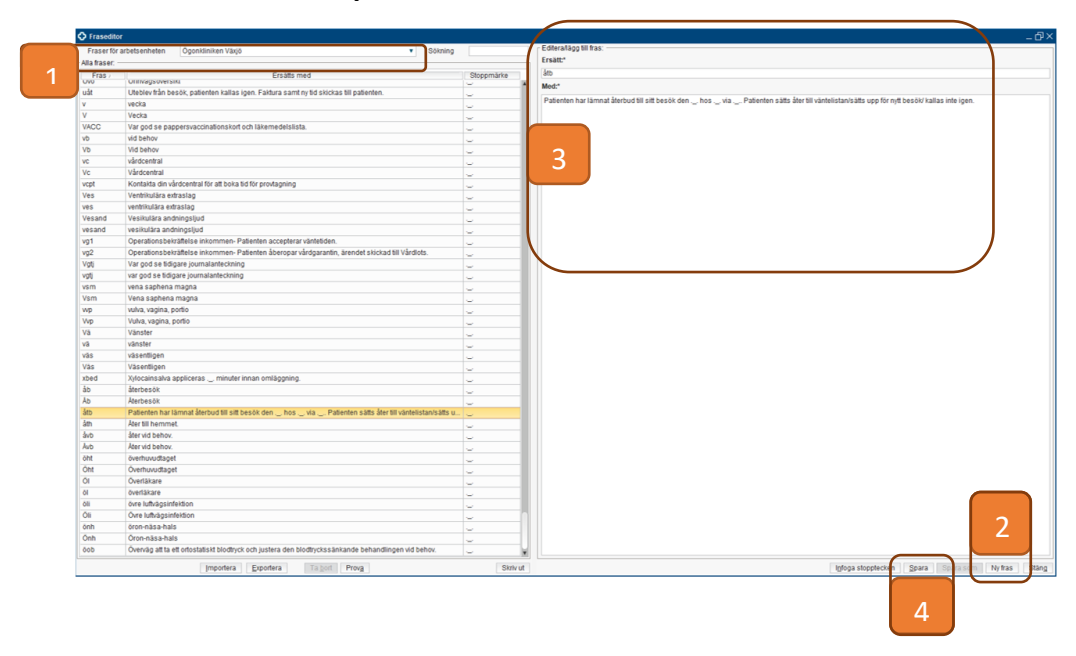

4. Klicka sedan Spara.

Om man vill kontrollera frasen så kan man testa den. Klicka på **Prova**, skriv in frasen och tryck Enter.

**Observera** att fraser med infogade stopptecken inte fungerar i brev/blanketter.

## Ändra/ta bort fras

För att ändra en fras så markera den som ska ändras och korrigera sen aktuella fält. Klicka sen på att spara.

För att ta bort en fras så markera aktuell fras och klicka sen på Ta bort.